# **NAR My Account**

### Field of Business Editing 03/11/2021

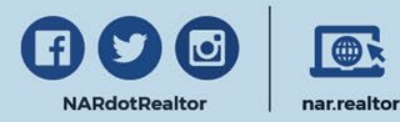

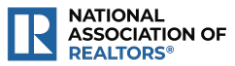

To add a "Field of Business" to your record, **sign in to www.NAR.realtor** and navigate to your account dashboard by selecting "**Manage Account**" under your signed in name.

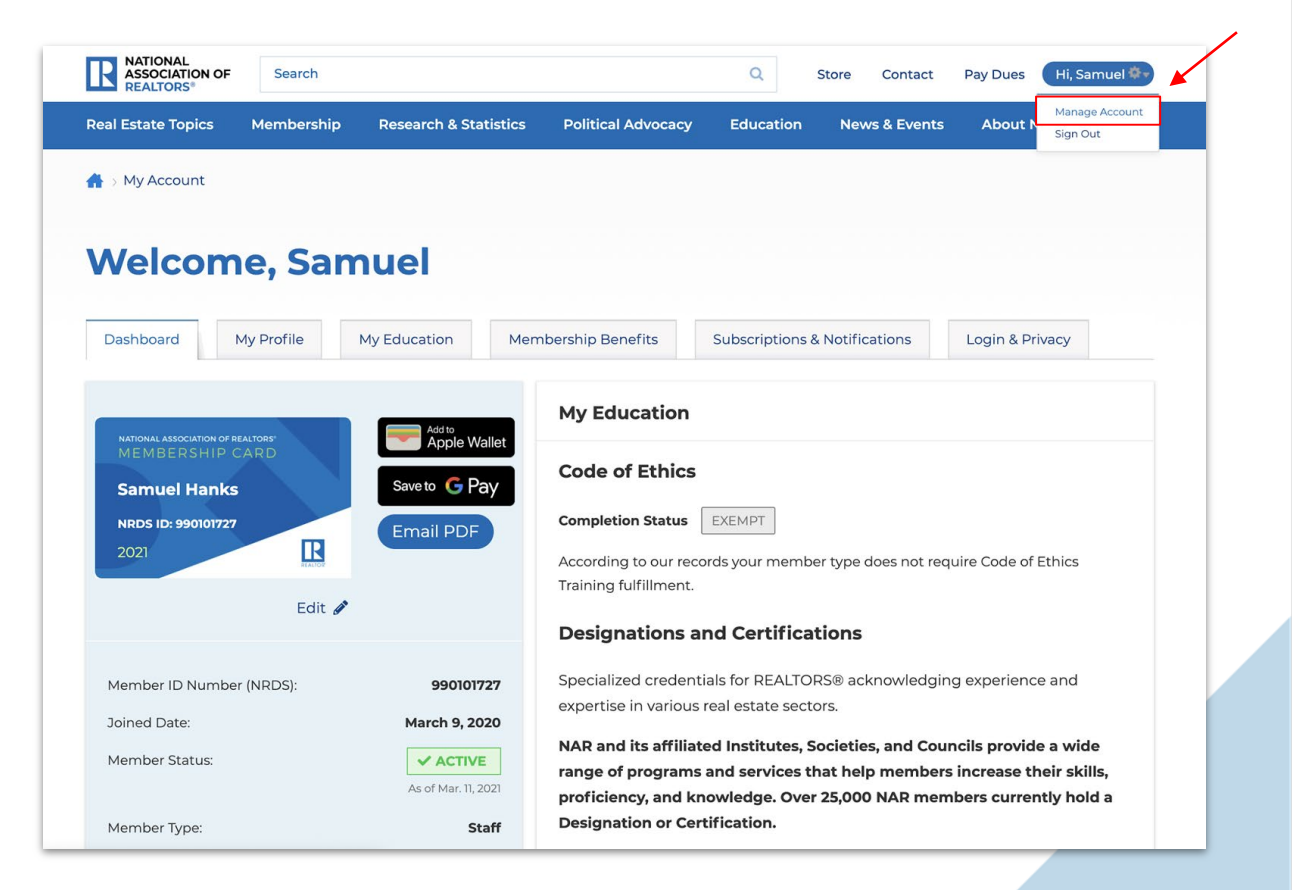

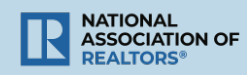

Select the "**My Profile**" tab on the "My Account" page.

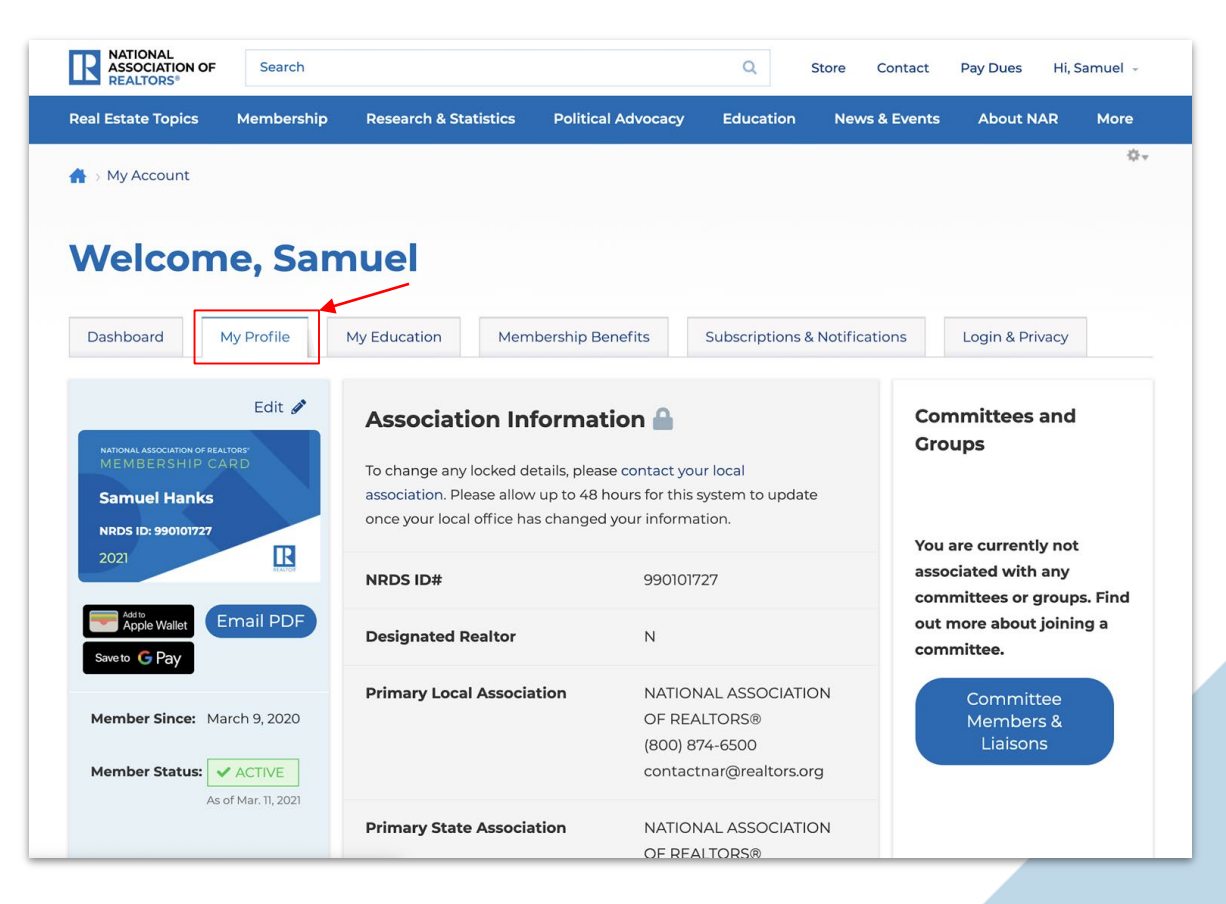

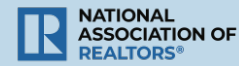

Scroll down to the "Professional Details" section and select "**Edit**".

|                                                                                                    |                                                        | ×                                                                                                    |                    |
|----------------------------------------------------------------------------------------------------|--------------------------------------------------------|----------------------------------------------------------------------------------------------------|--------------------|
| Professional Details                                                                                                    |                                                        | Profile                                                                                                    | Edit 🖋             |
| To change any locked details, please contact your local<br>association. Please allow up to 48 hours for this system to update<br>once your local office has changed your information. |                                                        | To change any locked details, please contact your local<br>association. Please allow up to 48 hours for this system to update<br>once your local office has changed your information.<br>Select preferred address & phone number for Subscription &<br>Notifications |                    |
| RE License 🔒                                                                                                    |                                                        | Notifications.                                                                                                    |                    |
| Company Name 🔒                                                                                                    | National Assn of REALTORS                              | Name 🔒                                                                                                    | Samuel Hanks       |
| Field of Business                                                                                                    | New Homes                                              | Home Phone                                                                                                    | (703) 627-9883     |
|                                                                                                    | <ul> <li>Buyer Brokerage</li> <li>New Homes</li> </ul> | Cell Phone                                                                                                    | (703) 627-9883     |
| Office Phone 🔒                                                                                                    | (202) 383-1000                                         | Email Address                                                                                                    | shanks@nar.realtor |
|                                                                                                    |                                                        | Direct Dial Phone                                                                                                    | () -               |
|                                                                                                    |                                                        |                                                                                                    | how More           |
| eadquarters                                                                                                    | Newsletters                                            | ☑ Contact Us                                                                                                    |                    |
| 50 N. Michigan Ave                                                                                                    | Careers                                                | <b>1</b> .800.874.6500                                                                                                    |                    |

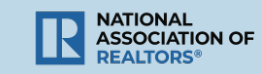

Select one of the "List Field of Business" options within the popup.

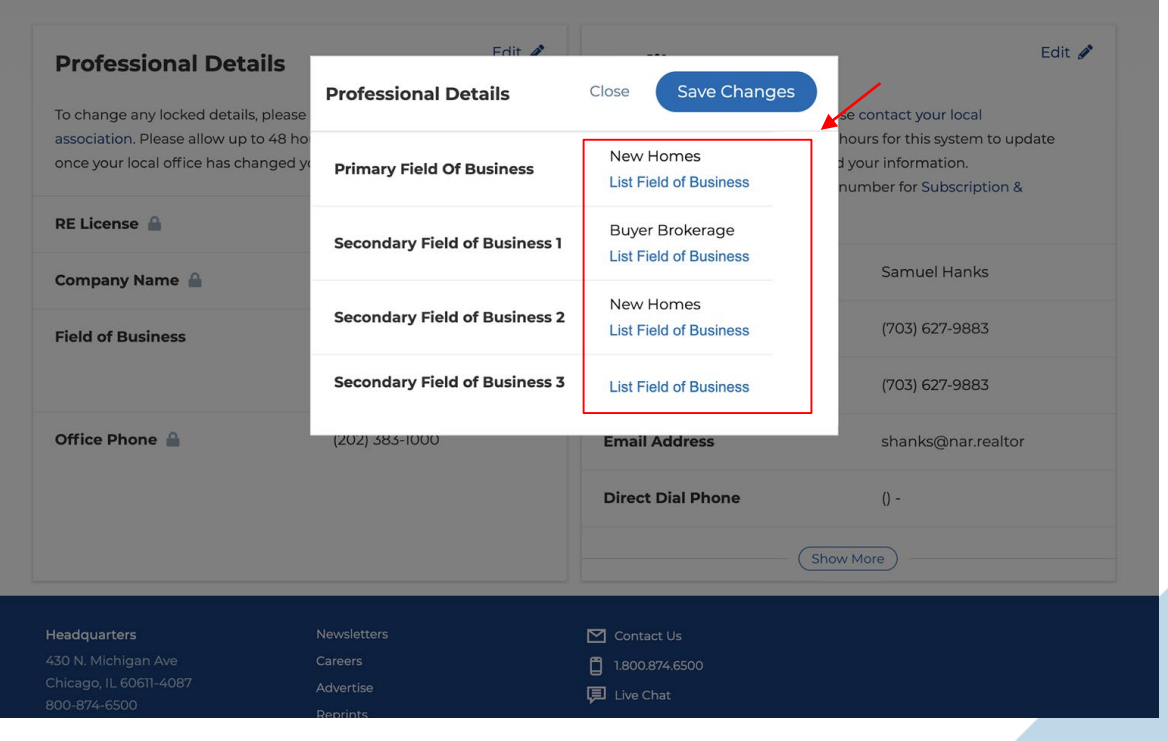

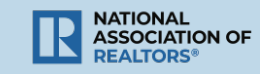

Choose a "**category**" for your field of business in the drop down.

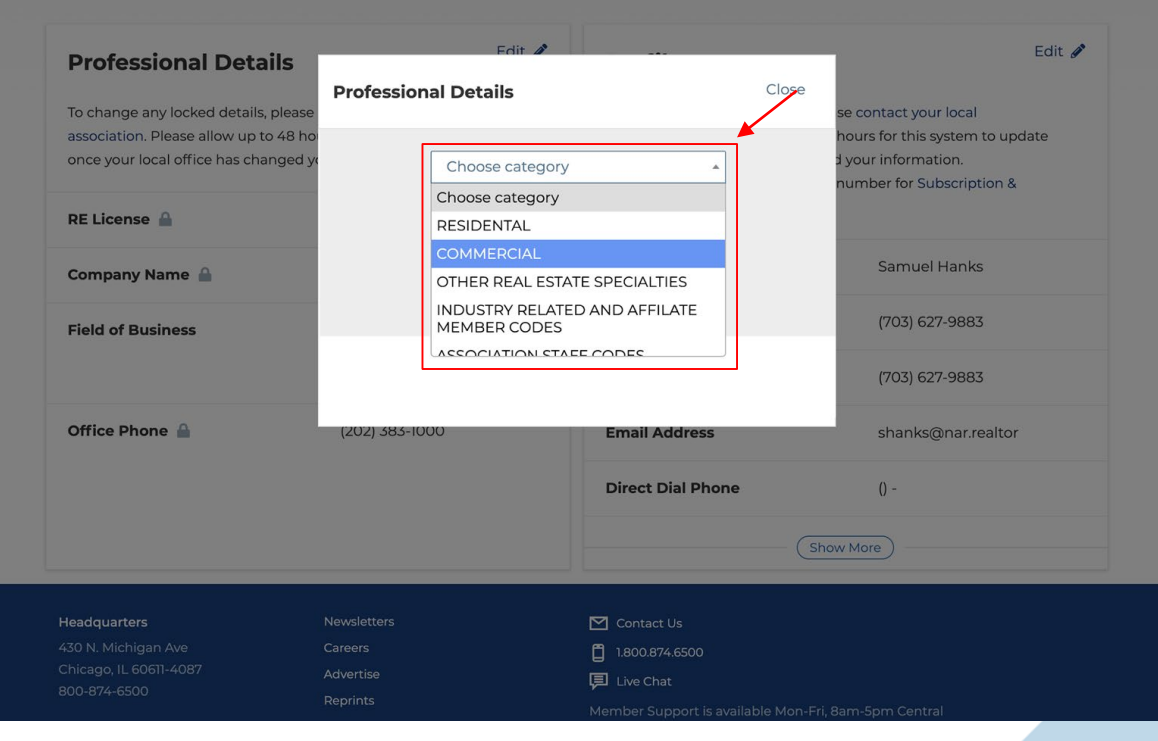

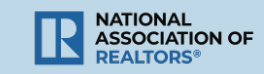

Choose a "**field of business**" in the drop down.

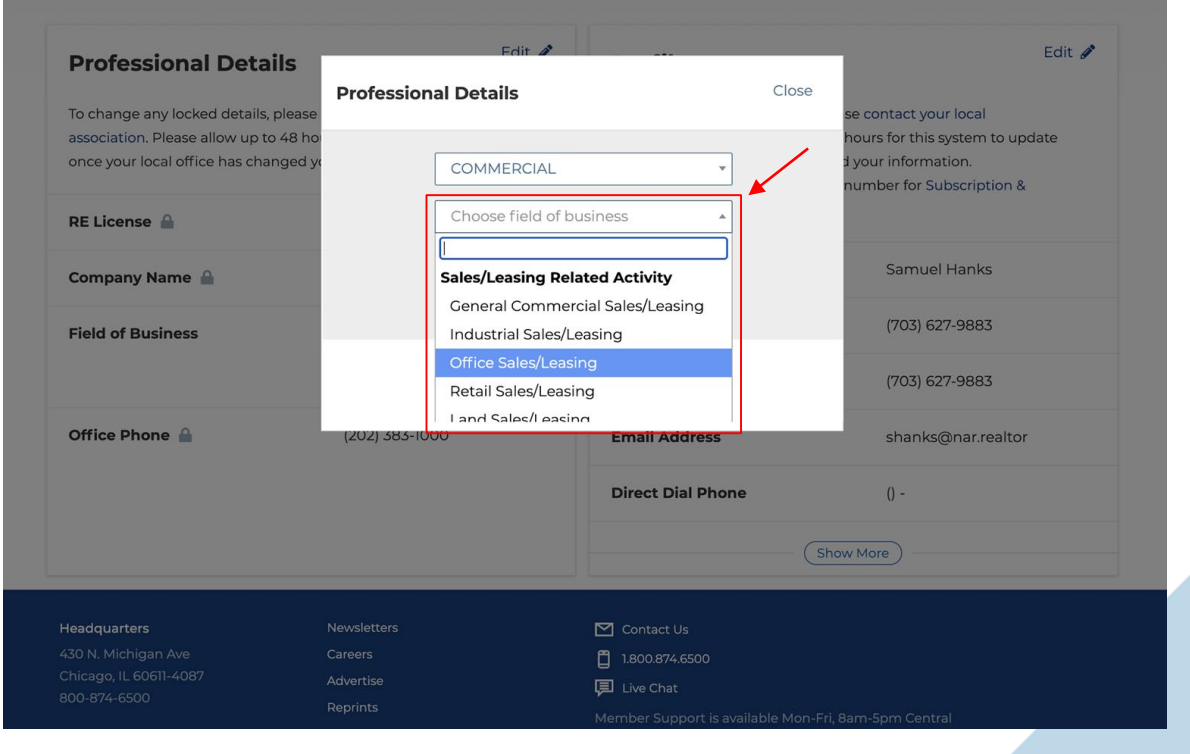

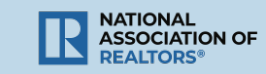

### Save changes.

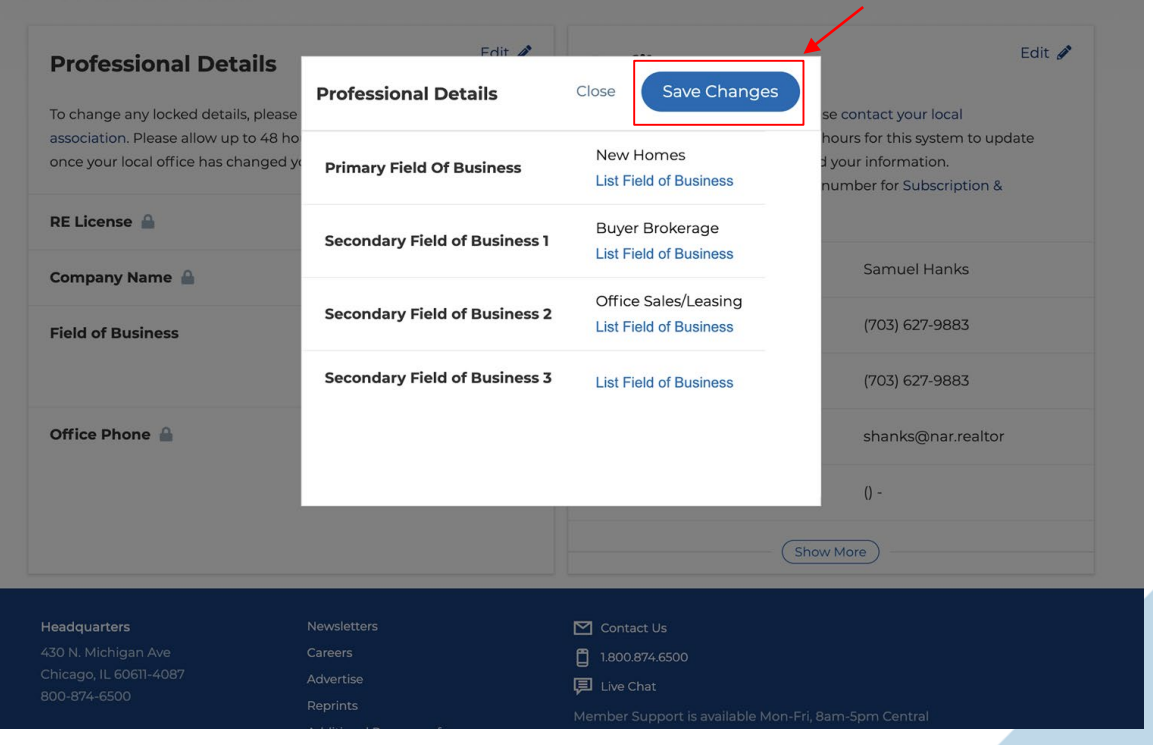

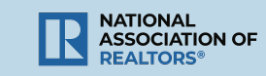

A "**Successfully updated**" message will appear at the bottom of popup.

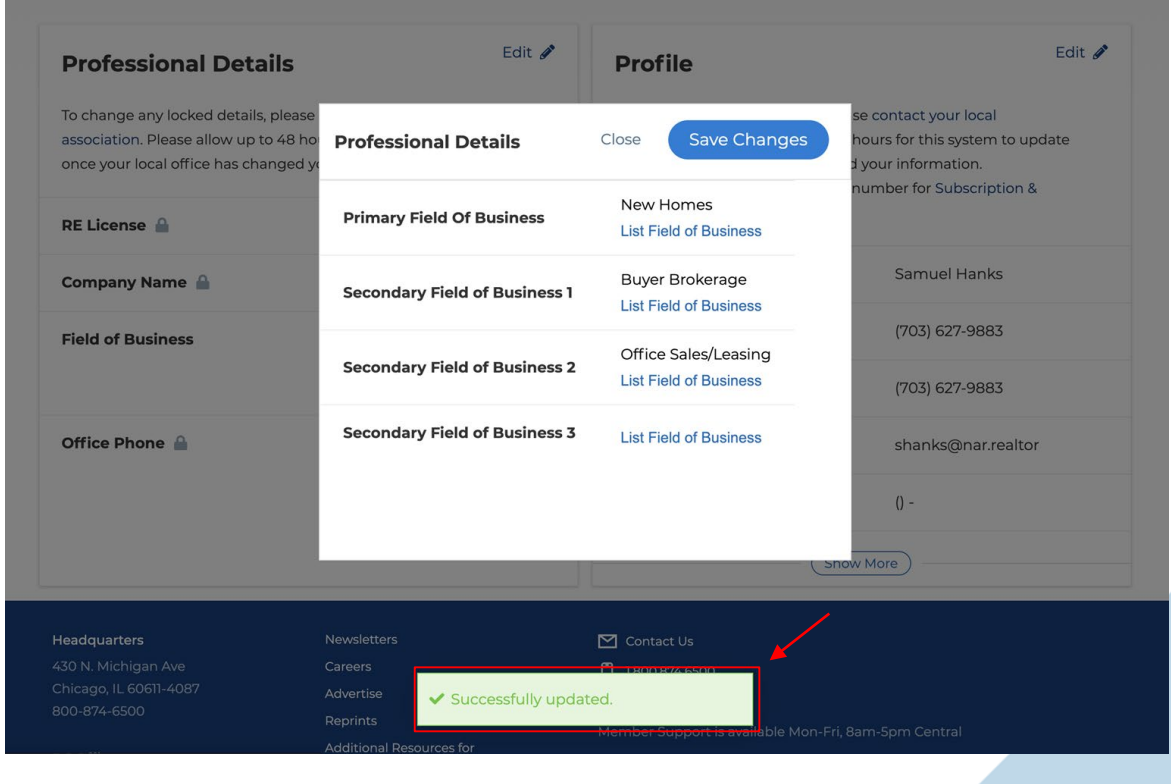

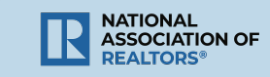

### Select "**Close**" when finished making updates.

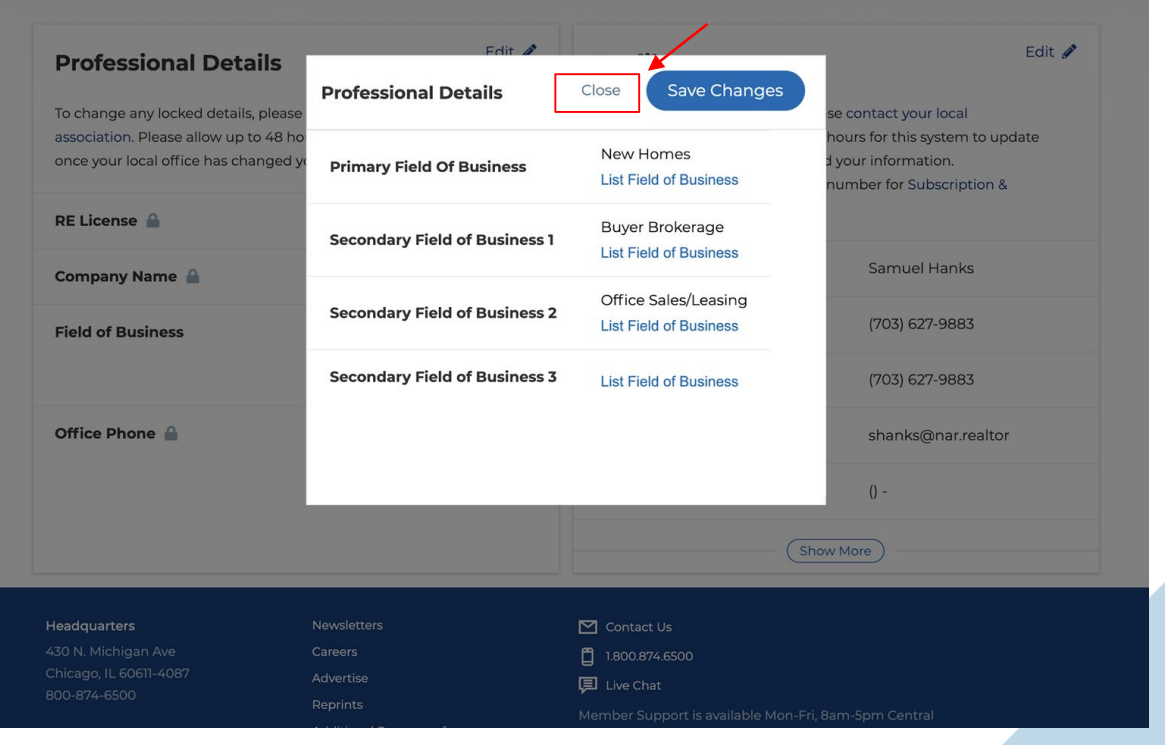

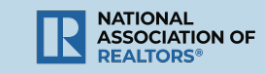

You will see the new Field of Business referenced in your Professional Details.

#### Personal Information Edit 🥒 Edit 🖋 **Professional Details** Profile To change any locked details, please contact your local To change any locked details, please contact your local association. Please allow up to 48 hours for this system to update association. Please allow up to 48 hours for this system to update once your local office has changed your information. once your local office has changed your information. Select preferred address & phone number for Subscription & Notifications. RE License Name 🔒 Samuel Hanks Company Name 🔒 National Assn of REALTORS **Home Phone** (703) 627-9883 Field of Business New Homes Buyer Brokerage Office Sales/Leasing Cell Phone (703) 627-9883 Office Phone (202) 383-1000 Email Address shanks@nar.realtor **Direct Dial Phone** () -Show More Headquarters Newsletters Contact Us Careers 1.800.874.6500 Advertise 📜 Live Chat 800-874-6500 Reprints

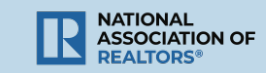

## THANK YOU.

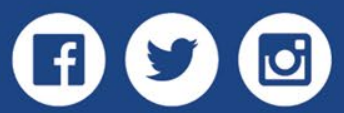

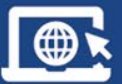

NARdotRealtor

nar.realtor

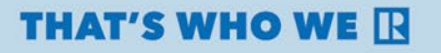

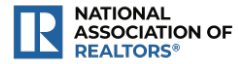